## ASSETS

Prior to 2023, Assets and Investment Income were reported in one broad category and without detailing the underlying assets. Reporting now includes the name of the investment account and all assets within. The company holding investment accounts is referred to as a Parent and an individual underlying asset is termed a Child. The Assets and Investment Income section includes all assets received and accrued during the period between January 1 of the preceding calendar year and ending on the date on which the report is filed.

## Adding an Underlying Asset

Underlying Assests can be added by two methods.

- Click the Add Underlying Asset button that corresponds to the Parent account under which it is to be held.
- 2. Click the appropriate **Asset Type** radio button. Enter the information for Asset Name, Asset Owner (optional), Holding Asset question, and click **Save**.
- 3. The Assets and Investment Income page displays the Underlying Asset under the Parent Asset.

Back Add Asset Continue Reporting Period: Consult the ethics counselor for specific period covered. 1 line item(s Asset No Longer Held Type of Asset Owner City Name State Country Moola Investment Brokerage Account / Asset Management Account / Managed Account Joint Edit Asset Add Underlving Asset Add Comment Click Add Underlying Asset

| Reporting Perio                                | d: Consult the ethics counselor for specific period covered.                                                                                                    | 2 line item(s) |  |  |  |  |
|------------------------------------------------|----------------------------------------------------------------------------------------------------|----------------|--|--|--|--|
| ASSET NAME)                                    | UNDERLYING ASSET                                                                                                    |                |  |  |  |  |
| Name: Big Bucks Buckles ASSET OWNER (OPTIONAL) | Variable Life Insurance, Variable Annuities, Defined Contribution Plans, Tax-Deferred Retirement/Pension<br>Accounts, Brokerage Accounts / Asset Management Accounts/ Managed Accounts, and College Savings Plans (529<br>Plan), may contain reportable underlying assets. Absent an exception, filers must report each underlying asset<br>that: 1) Was worth more than \$1,000 at the end of the reporting period, or 2). For annual filers, the income from<br>the underlying asset exceeded \$1,000 during the reporting period. Examples of underlying asset that are<br>excepted from this reporting requirement include: cash accounts, diversified mutual funds and diversified<br>exchange traded funds. |                |  |  |  |  |
|                                                | This is an underlying assot                                                                                                    |                |  |  |  |  |
| Spouse                                         | Choose Parent Asset                                                                                                    |                |  |  |  |  |
| Dependent Child                                | Moola Investments                                                                                                    |                |  |  |  |  |
| WERE YOU STILL HOLDING THIS ASSET?             | ASSET TYPE  Stock, bond, option or other security  Sector Mutual Fund or Exchange Traded Fund (ETF)  Real Estate (e.g. residential rental, farmland, commercial property)  Privately owned trade or business (Small Business)  Privately owned trade or business (Small Business)  Belt and buckle manufacturer.  (171 Characters Remaining of 200 )  Iffe Insurance                                                                                                    |                |  |  |  |  |

Click Appropriate Asset Type

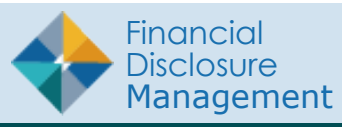

An Underlying Asset can also be added by identifying the Parent Asset after entering the Underlying Asset information.

- 4. Click **Add Asset** to open the Add Assets and Investment Income page.
- 5. Click the appropriate **Asset Type** radio button. Enter the information for Asset Name, Asset Owner (optional), and Holding Asset question.
- 6. Click the **checkbox** by "This is an underlying asset".
- 7. Click the **Choose Parent Asset** button.
- 8. Click **Select Asset Type** by the appropriate Parent Asset when the Choose a Parent for Underlying Asset banner displays.
- 9. Click **Save** when the Edit Asset and Investment Income page displays.

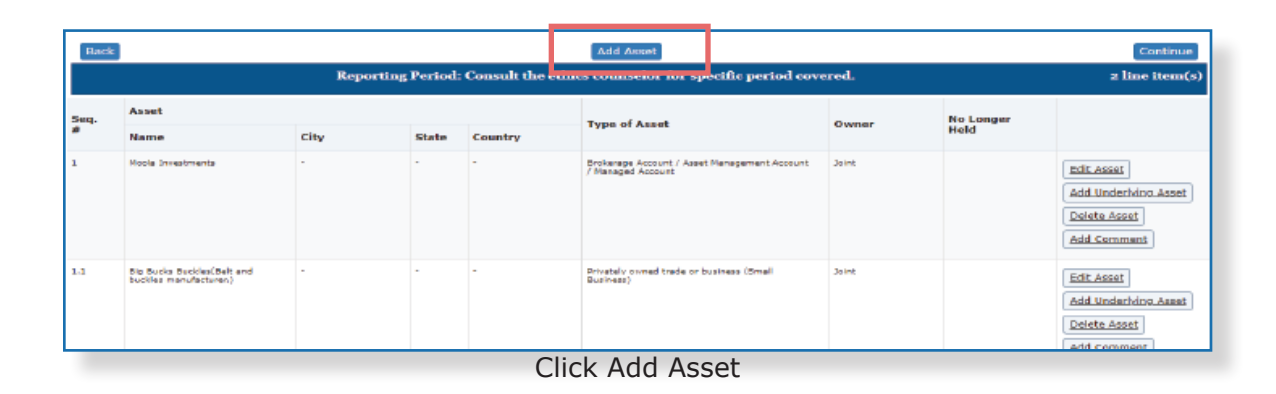

|                                                  | UNDERLYING ASSET                                                        |          |
|--------------------------------------------------|-------------------------------------------------------------------------|----------|
| Name: Happy Homes, Inc. (ASSET OWNER (OPTIONAL)) | This is an underlying asset<br>Choose Parent Asset                      |          |
| ☐ Self<br>☑ Joint<br>☐ Spouse                    |                                                                         |          |
| Dependent Child                                  | O Stock, bond, option or other security                                 |          |
| WERE YOU STILL HOLDING THIS ASSET?               | <ul> <li>Sector Mutual Fund or Exchange Traded Fund (ETF)</li> </ul>    |          |
| • Yes                                            | Real Estate (e.g. residential rental, farmland,<br>commercial property) |          |
| ○ No                                             | City: Trenton                                                           |          |
|                                                  | State: NJ                                                               | <u> </u> |
|                                                  | Country: UNITED STATES                                                  | •        |
| Click "This is an underly                        | ying asset" checkbox and Asset Type Radio Button                        |          |

|                         | Add Asset and Investment Income                                                                                                    |      |       |         |                                                                      |       |                |              |  |
|-------------------------|----------------------------------------------------------------------------------------------------|------|-------|---------|----------------------------------------------------------------------|-------|----------------|--------------|--|
| * Depi<br>**Dep         | <ul> <li>Depicts an asset that the Filer has acknowledged does not contain reportable underlying assets.</li> <li>""Depicts a legacy asset. No updates can be made to any fields until the legacy asset is changed to a new asset type.</li> </ul> |      |       |         |                                                                      |       |                |              |  |
|                         | Choose a Parent for Underlying Asset                                                                                                    |      |       |         |                                                                      |       |                |              |  |
| Seq. #                  | Asset                                                                                                    |      |       |         | Type of Asset                                                        | Owner | No Longer Held |              |  |
|                         | Name                                                                                                    | City | State | Country |                                                                      |       | _              |              |  |
| 1                       | Moola Investments                                                                                                    | -    | -     | -       | Brokerage Account / Asset<br>Management Account /<br>Managed Account | Joint |                | Select Asset |  |
| 1.1                     | Big Bucks Buckles, Belt and<br>buckles manufacturer.                                                                                                    | -    | -     | -       | Privately owned trade or<br>business (Small Business)                | Joint |                | Select Asset |  |
| Cancel and Return       |                                                                                                    |      |       |         |                                                                      |       |                |              |  |
| Click Salast Asset Turo |                                                                                                    |      |       |         |                                                                      |       |                |              |  |

## Deleting an underlying Asset

- 1. Click **Delete Asset** from the Asset and Investment Income page.
- 2. Click Delete Asset? to confirm.

## Moving an Asset

- 1. Click **Edit Asset** from the Asset and Investment Income page.
- 2. Click **Choose Parent Asset** from the Edit Asset and Investment Income page.
- 3. Click **Select Asset** button corresponding to the new Parent Asset.
- Click Save when the Add Asset and Investment Income page displays.

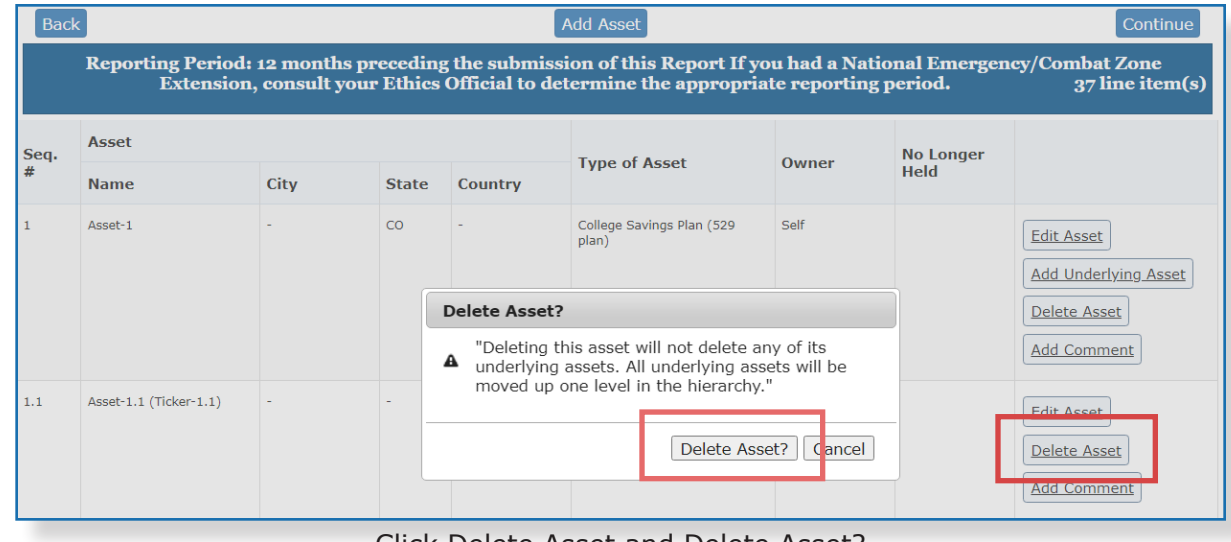

Click Delete Asset and Delete Asset?

| Choose a Parent for Underlying Asset |             |            |       |         |                                                                                  |                      |           |              |
|--------------------------------------|-------------|------------|-------|---------|----------------------------------------------------------------------------------|----------------------|-----------|--------------|
| Seq.                                 | Asset       |            |       |         | Type of Asset                                                                    | Owner                | No Longer |              |
| #                                    | Name        | City       | State | Country | .,,                                                                              |                      | Held      |              |
| 1                                    | Asset-1     | -          | со    | -       | College Savings<br>Plan (529 plan)                                               | Self                 |           | Select Asset |
| 1.1                                  | Asset-1.2   | -          | -     | -       | Life Insurance<br>(Variable)                                                     | Spouse               |           |              |
| 1.1.1                                | Asset-1.2.1 | City-1.2.1 | со    | USA     | Real Estate (e.g.<br>residential rental,<br>farmland,<br>commercial<br>property) | Dependent            |           |              |
| 1.1.2                                | Asset-1.2.2 | -          | -     | -       | Life Insurance<br>(Whole)                                                        | Self, Joint          |           |              |
| 1.2                                  | Asset-1.3*  | -          | -     | -       | Life Insurance<br>(Variable)                                                     | Spouse, Joint        |           | Select Asset |
| 1.3                                  | Asset-1.4   | -          | -     | -       | Life Insurance<br>(Other: LIOther-<br>1.4)                                       | Spouse,<br>Dependent |           | Select Asset |

Click Select Asset Button